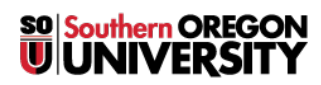

Knowledgebase > Paper, Printing and Copying > How to Request a Print / Copy Refund

## How to Request a Print / Copy Refund

Brad Christ - 2025-05-29 - Comments (0) - Paper, Printing and Copying

To request a **Print/Copy refund**, you must use our **print accounting system**. This includes any copies made in the library.

Note

If you are a graduating student, use this link to request a refund of your unused print credits.

To get started, follow this link.

After successfully logging in, you should presented with a **Summary** screen for your account. This screen will show your recent printing activity and the environmental impact of your printing.

| inside sou                                                                        |                                                                                                 |                        |                     |                                                                                                    |                                                                    |            |
|-----------------------------------------------------------------------------------|-------------------------------------------------------------------------------------------------|------------------------|---------------------|----------------------------------------------------------------------------------------------------|--------------------------------------------------------------------|------------|
| ₩ Summary                                                                         | Summary                                                                                         |                        |                     |                                                                                                    |                                                                    |            |
| <ul> <li>Rates</li> <li>Transaction History</li> <li>Recent Print Jobs</li> </ul> | balance<br>-2.150                                                                               | ١                      | PRINT JOBS<br>1,195 | PAG<br>5,8                                                                                                 | es<br>40                                                           | ₽          |
| Jobs Pending Release                                                              | Activity                                                                                        |                        |                     | Environmental Im                                                                                           | pact                                                               |            |
| P Add Printing Credit                                                             | 0.000<br>-0.200<br>-0.400<br>-0.600<br>-0.800<br>-0.800<br>-1.200<br>-1.400<br>-1.800<br>-1.800 | Balance history for ra |                     | <ul> <li>4.4% of a t</li> <li>\$\$ 16.0 kg of</li> <li>\$\$ 16.0 kg of</li> <li>\$\$ 1,008 hour</li> </ul> | ree CO2 Srunning a 60W light bulb Since Ma Environmental Dashboard | r 19, 2014 |

On the side bar menu select the **Recent Print Jobs** option.

Now, take note of which printing job you would like to have refunded.

| └── Summary           | Recent Print Jobs        |             |                    |   |       |                                     |                                |                             |  |  |  |
|-----------------------|--------------------------|-------------|--------------------|---|-------|-------------------------------------|--------------------------------|-----------------------------|--|--|--|
| (\$) Rates            | Filler off               |             |                    |   |       |                                     |                                |                             |  |  |  |
| S Transaction History | TRUE UN                  |             |                    |   |       |                                     |                                |                             |  |  |  |
| Recent Print Jobs     | Nov 29, 2018 10:22:41 AM |             | apprint01v\LabLC-2 | 6 | 0.300 | Test Rays Dallies - Deeple Deep     | LETTER (ANSI_A)                | Printed                     |  |  |  |
| Jobs Pending Release  |                          |             |                    |   |       |                                     | LETTER (ANSI A)                | Printed                     |  |  |  |
| Web Print             | Oct 11, 2018 10:23:52 AM | 201100      | apprint01v\LabLC-1 | 1 | 0.050 | Interface in temperature            | Duplex: Yes                    | request refund              |  |  |  |
| Add Printing Credit   | Oct 4, 2018 10:20:23 AM  | 4444        | apprint01v\LabLC-1 | 1 | 0.050 | Access carries inclusion comprehen- | LETTER (ANSI_A)<br>Duplex: Yes | Printed request refund      |  |  |  |
|                       | Oct 2, 2018 10:19:07 AM  | 414-1-1-1   | apprint01v\LabLC-1 | 1 | 0.050 | Antible array logities.             | LETTER (ANSI_A)<br>Duplex: Yes | Printed request refund      |  |  |  |
|                       | Oct 2, 2018 10:18:39 AM  | distant and | apprint01v\LabLC-1 | 2 | 0.100 | 2020 (eq.) - Sealt-Sec.             | LETTER (ANSI_A)<br>Duplex: Yes | Printed request refund      |  |  |  |
|                       | Sep 25, 2018 1:40:03 PM  | 10000       | apprint01v\LabLC-1 | 1 | 0.050 | Institution, Inspiratory            | LETTER (ANSI_A)<br>Duplex: Yes | 다 Printed<br>request refund |  |  |  |
|                       | Sep 25, 2018 1:36:55 PM  | -           | apprint01v\LabLC-1 | 1 | 0.050 | Republic Association                | LETTER (ANSI_A)<br>Duplex: Yes | Printed request refund      |  |  |  |
|                       | Sep 25, 2018 1:34:59 PM  | *****       | apprint01v\LabLC-1 | 1 | 0.050 | Reading to contract, the photoe     | LETTER (ANSI_A)<br>Duplex: Yes | Printed request refund      |  |  |  |
|                       | Sep 25, 2018 1:31:47 PM  | 0.000       | apprint01v\LabLC-1 | 1 | 0.050 | Institutional systems               | LETTER (ANSI_A)<br>Duplex: Yes | S Not Charged               |  |  |  |
|                       | Sep 25, 2018 1:31:13 PM  | 414-1-1-1   | apprint01v\LabLC-2 | 1 | 0.050 | Institution and type straight from  | LETTER (ANSI_A)<br>Duplex: Yes | S Denied Not Charged        |  |  |  |
|                       | Export/Print 🕶 🚍 🖽       |             |                    |   |       |                                     |                                |                             |  |  |  |

To request a refund, click **Request Refund**.

## Warning

- We only issue refunds for *printer or computer malfunction*, not because of unwanted copies, formatting issues, or other non-technical reasons.
- So, please check your work carefully and use **Print Preview** before pressing the **Print** button.
- If you are a graduating student then use <u>this link</u> for your refund.

To check for credits from refunds or balance history, click **Transaction History** on the side bar menu.

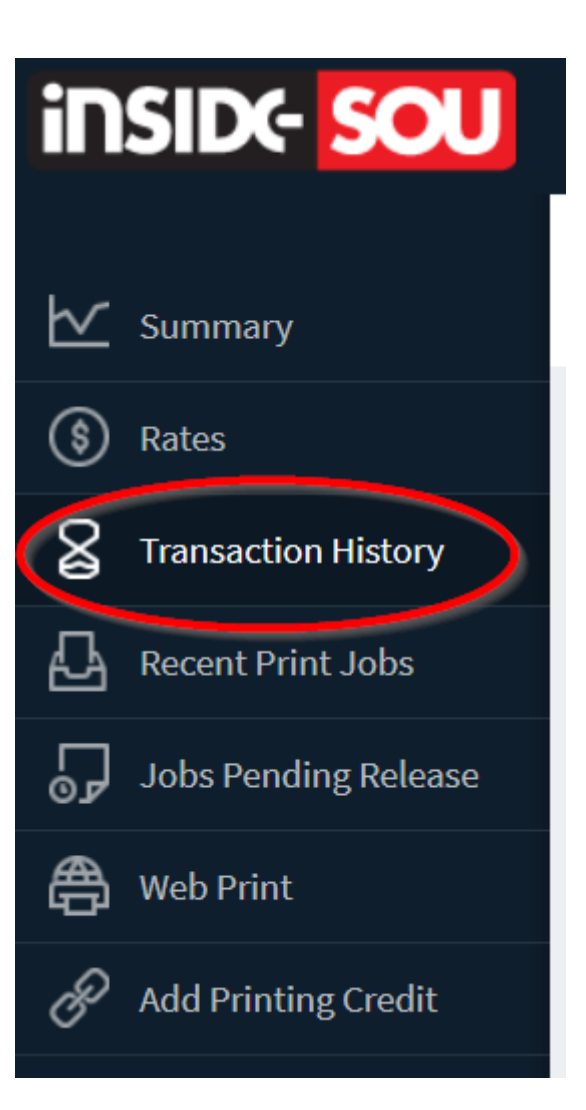